# HIGHER LEVEL PLANNING ORDER REPORT GENERATION

How- to documentation for generating reports using the HLPO Reporting Suite

#### **CREATE FOLDER FOR REPORT**

- 1- In file explorer, go to your shapefile location
- 2- Create HLP Report folder for the reports you would like to run

## PREPARE SHAPEFILE IN ARCMAP

- 1- Open ArcMap
- 2- Right click data frame and select 'Data Frame Properties'

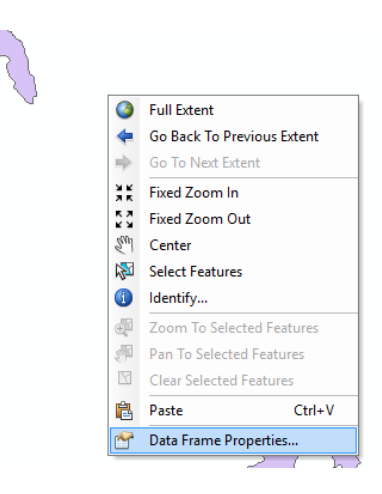

3- Select the 'Coordinate System' tab. Under the 'Projected Coordinate System' folder, in the 'National Grids' subfolder, Canada folder, select NAD\_1983\_BC\_Environment\_Albers

| Feature Cache           | Annotation G         | oups E     | Extent Indicato | ors Frame | e Size ar    | nd Position |
|-------------------------|----------------------|------------|-----------------|-----------|--------------|-------------|
| General                 | Data Frame           | Coord      | inate System    | Illum     | ination      | Grids       |
|                         |                      |            |                 |           |              |             |
| 7. •                    | Type here to sea     | ch         | ~               | <b>Q</b>  | 🏐 <b>-</b> 🔅 |             |
| 🙀 Fa                    | avorites             |            |                 |           |              | ^           |
| 🕀 🛅 G                   | eographic Coord      | inate Syst | ems             |           |              |             |
|                         | rojected Coordin     | ate Syster | ns              |           |              |             |
|                         | ARC (equal arc       | -second)   |                 |           |              |             |
|                         | Continental          |            |                 |           |              |             |
|                         | County System        | IS         |                 |           |              |             |
|                         | Gauss Kruger         |            |                 |           |              |             |
|                         | National Grids       |            |                 |           |              |             |
|                         | Polar<br>Chata Dhana |            |                 |           |              | ~           |
| Current cor             | rdinata quatamu      |            |                 |           |              |             |
| NAD 109                 | PC Environment       | Alborg     | -               |           |              |             |
| WKID: 30                | 05 Authority: EPSG   | AIDELS     |                 |           |              | <u></u>     |
|                         |                      |            |                 |           |              |             |
| Projection<br>Ealco Eac | : Albers             |            |                 |           |              |             |
| False_Las               | thing: 0.0           |            |                 |           |              |             |
| Central_M               | eridian: -126.0      |            |                 |           |              |             |
| Standard_               | Parallel_1: 50.0     |            |                 |           |              |             |
| Latitude (              | Of Origin: 45.0      |            |                 |           |              |             |
| Linear Uni              | t: Meter (1.0)       |            |                 |           |              | ~           |
|                         |                      |            |                 |           |              |             |
|                         |                      |            |                 |           |              |             |
|                         |                      |            |                 |           |              |             |
| Transfer                | mations              |            |                 |           |              |             |
| Transfor                | 1100015              |            |                 |           |              |             |
|                         |                      |            |                 |           |              |             |
|                         |                      |            |                 |           |              |             |
|                         |                      |            |                 |           |              |             |

# 4- Open ArcCatalog

| <mark>} ☆ ☆ ☆ ===</mark>                                        |                                                                                                    |
|-----------------------------------------------------------------|----------------------------------------------------------------------------------------------------|
| Catalog                                                         | ₽×                                                                                                    |
| (+ + +) (≥ (2) (∰ +   2) (3) (3) (3) (3) (3) (3) (3) (3) (3) (3 | ~                                                                                                    |
| Guting Permits     G Appointment     Arrow                      | ^                                                                                                    |
|                                                                 | - 1                                                                                                    |
|                                                                 |                                                                                                    |
|                                                                 |                                                                                                    |
|                                                                 | Catalog         Image: Source of the state of the state of the st |

5- In ArcCatolog, go to location of shapefile you would like to run report for:

| Latalog                                       |
|-----------------------------------------------|
|                                               |
|                                               |
| ocadon: 1: Due Diligence                      |
| E Cutting Permits                             |
| Arrow                                         |
|                                               |
| E CP 38 - Bonzar                              |
| 🗷 🚞 CP 39 - Wolverton                         |
| 📧 🧰 CP 399 - Salvage                          |
| E CP 40 - Glade                               |
| H CP 41 - Matt Creek                          |
| CP 42 - Allandale     CP 43 - Deer Creek      |
| CP 44 - Kennedy                               |
|                                               |
| 🖽 🚞 CP 46 - Merry Creek                       |
| 🗷 🚞 CP 47 - Pass Creek                        |
| 🗄 🧰 CP 48 - Deer Creek                        |
| E CP 49 - Doe Creek                           |
| CP 50 - Merry Creek      CP 51 - Course Ridge |
| CP 51 - Cougar Ridge      CP 52 - Rialto      |
| CP 53 - Rialto                                |
| 🗄 🚞 CP 54 - Merry                             |
| 🗷 🚞 CP 55 - Syringa                           |
| 🕀 🚞 CP 56 - Syringa                           |
| E CP 57 - Gander                              |
| CP 58 - Blueberry      CP 59 - Barr Creek     |
| CP 59 - Fass creek      CP 599 - Salvage      |
|                                               |
| 표 🚞 CP 61 - Rusty                             |
| 🗉 🚞 CP 63 - Cowie                             |
| E CP 64 - Kennedy_Reworked CP-67              |
| E CP 65 - Matt Creek                          |
| CP 60 - Glade     CP 67 Kanada                |
| CP 68 - Rusty                                 |
| E CP 69 - Merry                               |
| 🗄 🧰 CP 70 - Rusty                             |
| 🖃 🚞 CP 71 - Lower Goose                       |
| 🕀 🧮 Appraisal                                 |
| Assessments     Cn                            |
|                                               |
| 🗄 🧰 Maps                                      |
| 🗉 🚞 Recce                                     |
| 🕀 🧰 Referrals                                 |
| Elesource Map                                 |
| 🖼 🔚 Roads                                     |
| CP 71 CHIVEPT cho                             |
| CP71 BLOCK HUB.sbp                            |
| CP71 GROSS BLOCK.shp                          |
|                                               |

- 6- Click and drag in shapefile
- 7- In table of contents, right- click shapefile and select 'Data' and 'Export Data....'

| Table Of Contents       |            | ÷ ×                                       |   |                                                      |
|-------------------------|------------|-------------------------------------------|---|------------------------------------------------------|
| Layers<br>Export_Output |            |                                           |   |                                                      |
| 🕀 🗹 CP71_GROSS_BI       | (Fil       | Copy                                      |   |                                                      |
|                         | ×          | Remove                                    |   | ۲ ا                                                  |
|                         | =          | Open Attribute Table<br>Joins and Relates |   |                                                      |
|                         | 000        |                                           |   |                                                      |
|                         | 1          | Zoom To Layer                             |   |                                                      |
|                         | 8          | Zoom To Make Visible                      |   |                                                      |
|                         |            | Visible Scale Range                       | • |                                                      |
|                         |            | Use Symbol Levels                         |   |                                                      |
|                         |            | Selection                                 | • |                                                      |
|                         |            | Label Features                            |   |                                                      |
|                         |            | Edit Features                             | • |                                                      |
|                         | 50         | Convert Labels to Annotation              |   |                                                      |
|                         | -          | Convert Features to Graphics              |   |                                                      |
|                         |            | Convert Symbology to Representation       |   |                                                      |
|                         |            | Data                                      | • | Repair Data Source                                   |
|                         | $\diamond$ | Save As Layer File                        | ¢ | Export Data                                          |
|                         | Ŷ          | Create Layer Package                      |   | Export To CAD                                        |
|                         | 1          | Properties                                |   | Make Permanent                                       |
|                         |            |                                           | Ð | View Item Descriptio<br>or geodatabase feature class |
|                         |            |                                           |   | Review/Rematch Admesses                              |
|                         |            |                                           |   |                                                      |

8- In the 'Export Data' window, ensure that under 'Use the same coordinate system as: **the data** 

# frame' is selected.

Under the 'Output feature class', toggle to the folder you created in step two. Press 'OK'

9- Right click on your newly created shapefile and select attribute table:

|   | CP7 | Ē                 | Сору                                |                |  |  |  |  |
|---|-----|-------------------|-------------------------------------|----------------|--|--|--|--|
| L |     | ×                 | Remove                              |                |  |  |  |  |
|   |     |                   | Open Attribute Table                |                |  |  |  |  |
|   |     |                   | Joins and Relates                   | <b></b>        |  |  |  |  |
|   |     | $\Diamond$        | Zoom To Layer                       | Open Attribute |  |  |  |  |
|   |     | 5                 | Zoom To Make Visible                | Open this laye |  |  |  |  |
|   |     |                   | Visible Scale Range                 | layer name OR  |  |  |  |  |
|   |     | Use Symbol Levels |                                     |                |  |  |  |  |
|   |     |                   | Selection                           | •              |  |  |  |  |
|   |     |                   | Label Features                      |                |  |  |  |  |
|   |     |                   | Edit Features                       | •              |  |  |  |  |
|   |     | -<br>A            | Convert Labels to Annotation        |                |  |  |  |  |
|   |     | \$_               | Convert Features to Graphics        |                |  |  |  |  |
|   |     |                   | Convert Symbology to Representation |                |  |  |  |  |
|   |     |                   | Data •                              |                |  |  |  |  |
|   |     | $\diamond$        | Save As Layer File                  |                |  |  |  |  |
|   |     | ø                 | Create Layer Package                |                |  |  |  |  |
|   |     | 8                 | Properties                          |                |  |  |  |  |
|   |     |                   |                                     |                |  |  |  |  |

10- In the attribute table, select table options and 'Add Field'

|                            | A                       | Find and Replace              | 1 |
|----------------------------|-------------------------|-------------------------------|---|
|                            | <b>-</b>                | Select By Attributes          | 1 |
|                            | M                       | Clear Selection               | L |
|                            | <u></u>                 | Switch Selection              | L |
|                            | Y                       | Select All                    | L |
|                            |                         | Add Field                     | 1 |
|                            | • 100<br>• 100<br>• 100 | Turn All Fields On            |   |
|                            | ~                       | Show Field Aliases            | L |
|                            |                         | Arrange Tables                | 1 |
|                            |                         | Restore Default Column Widths | 1 |
|                            |                         | Restore Default Field Order   | L |
|                            |                         | Joins and Relates             | 1 |
| Tolste                     |                         | Related Tables                | L |
| 🌔 📰 📲 📲 📲 🌄 🖾 🐙 🗙          | dh                      | Create Graph                  | 1 |
| CPT Table Options          |                         | Add Table to Layout           | L |
| CM_FIZ CT_1_Name CT_1_Labe | э                       | Reload Cache                  | 1 |
|                            | A                       | Print                         | 1 |
|                            | -                       | Reports +                     | L |
|                            |                         | Export                        |   |
|                            |                         | Appearance                    | Г |
|                            | _                       |                               | 1 |

8- Add 3 fields with the exact naming, types and sizes as below:

| Name     | BLOCK_ID            | PERMIT_ID     | LICENCE_ID    |
|----------|---------------------|---------------|---------------|
| Туре     | Text                | Text          | Text          |
| Length   | 20                  | 15            | 15            |
| Comments | Unique numbers only | Alpha numeric | Alpha numeric |
|          |                     |               |               |

|          | Add Field   |          |    | $\times$ |
|----------|-------------|----------|----|----------|
|          | Name:       | BLOCK_ID |    |          |
|          | Туре:       | Text     |    | ~        |
|          | Field Prope | rties    |    |          |
|          | Length      |          | 20 |          |
|          |             |          |    |          |
|          |             |          |    |          |
|          |             |          |    |          |
| <b>-</b> |             |          | ОК | Cancel   |
| Eg:      |             |          |    |          |

#### 9- Fill in info on fields created:

- Start editing session in Arcmap:
  - $\circ$  ~ Under table of contents right click the cutting permit shapefile, select 'Edit Features', 'Start

| Edi | itin                                                                                                    | g'                                                                                                    |   |                   |                                                                                                    |
|-----|----------------------------------------------------------------------------------------------------|----------------------------------------------------------------------------------------------------|---|-------------------|----------------------------------------------------------------------------------------------------|
|     | (1) × (1) × (2) × (2) × (3) × (3) × (3) × (3) × (3) × (3) × (3) × (3) × (3) × (3) × (4) × (4) × (5) × (5) × ( | Copy Remove Open Attribute Table Joins and Relates Zoom To Layer Zoom To Make Visible Visible Scale Range Use Symbol Levels Selection Label Features      | - |                   |                                                                                                    |
|     |                                                                                                    | Edit Features                                                                                                    | Ŋ | Start Ed          | liting                                                                                                    |
|     |                                                                                                    | Convert Labels to Annotation<br>Convert Features to Graphics<br>Convert Symbology to Representation<br>Data<br>Save As Layer File<br>Create Layer Package | - | Define<br>Organi: | Start Editing<br>Start an edit sess<br>workspace conta<br>For example, if y<br>layer from a geo<br>editing it, you ar<br>the other layers f<br>geodatabase. |
|     |                                                                                                    | Properties                                                                                                    |   |                   |                                                                                                    |

- In attribute table, fill in newly created blocks with appropriate info:

| BLOCK_ID | PERMIT_ID | LICENCE_ID |
|----------|-----------|------------|
| 6        | 71        | KLC        |
| 1        | 71        | KLC        |
| 3        | 71        | KLC        |
| 4        | 71        | KLC        |
| 5        | 71        | KLC        |
|          |           |            |

0

0

- Under editor toolbar, save edits and stop editing:

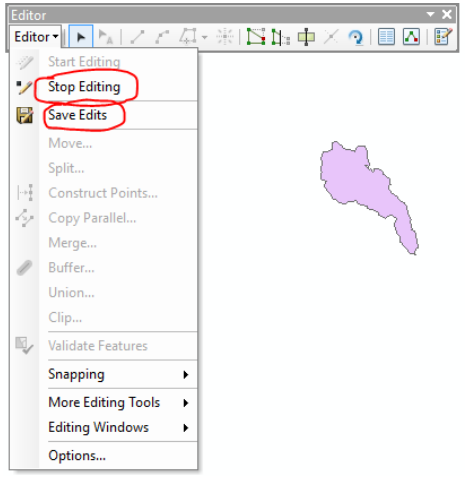

0

- 11- Compress shapefile:
- 12- In file explorer, go to the folder where shapefile is located (I:\Due Diligence\HLPO\Reports)and compress file (make sure to select all files in the folder):

|          | '    |                                |                   |
|----------|------|--------------------------------|-------------------|
| 📋 CP71.d | cpg  |                                | 2/23/2016 2:29 PM |
| 🔊 CP71.0 | 11.2 |                                | 1/11/1016 1.10 DM |
| CP71.    | 2    | Edit with Notepad++            |                   |
| CP71.    |      | Scan with Windows Defender     |                   |
| CP71.    |      | Scan for Viruses               |                   |
| 💐 CP71.  |      | Add to archive                 |                   |
| CP71.    |      | Add to "A20194_71.rar"         |                   |
| CP71.    | 1    | Compress and email             |                   |
| CP/1.    |      | Compress to "A20194_71.rar" an | d email           |
| CP71.    |      | Send to                        | >                 |
|          |      | Cut                            |                   |
|          |      | Сору                           |                   |
|          |      | Create shortcut                |                   |
|          |      | Delete                         |                   |
|          |      | Rename                         |                   |
|          |      | Properties                     |                   |

## **UPLOAD SHAPEFILE**

Go to: http://www.kootenayspatial.ca

Username:

Password:

Select 'Upload and apply spatial updates'

| pg HLP Reporting Suite Help                      | Logou            |                |                                  |  |
|--------------------------------------------------|------------------|----------------|----------------------------------|--|
| Pages : Login                                    |                  |                |                                  |  |
| Plan Area:                                       |                  |                | Updates:                         |  |
| <ul> <li>Kootenay-Boundar</li> </ul>             | ry Higher        | Level Plan     | Upload and apply spatial updates |  |
| Arrow TSA<br>Boundary TSA<br>Cranbrook TSA       | TFL 03<br>TFL 08 | TFL 23 (south) | Reports and models:              |  |
| Invermere TSA<br>Golden TSA<br>Kontenev Lake TSA | TFL 14           |                | Ungulate Winter Range            |  |

Go to: <u>http://www.kootenayspatial.ca/pg\_hlpo/help/HLPO%20Reporting%20Suite.html</u>

And follow steps for performing report

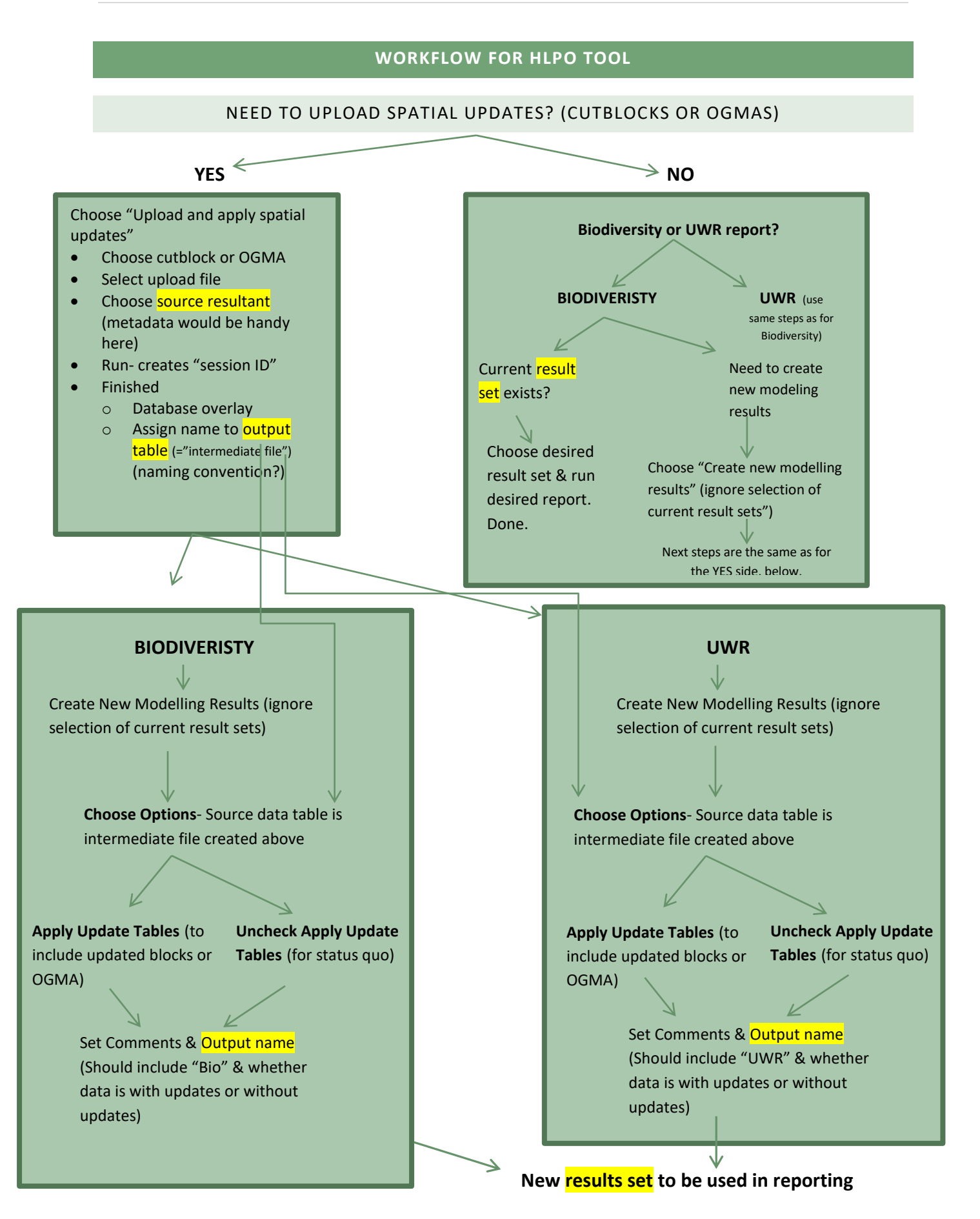